Allen and the second

the state

1993

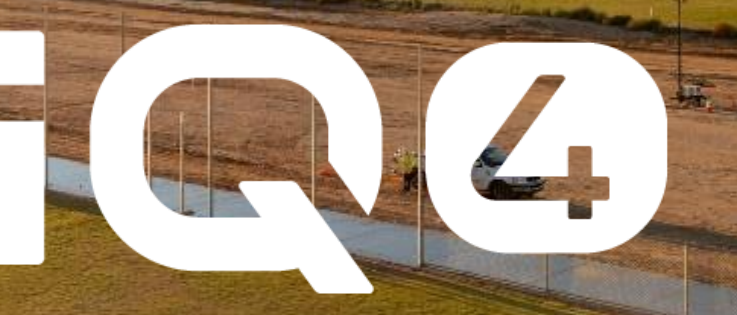

# IQ4 – Manual Ops

### RAIN BIRD. IQ4 – Manual Ops tab

The Manual Ops tab is a feature that allows users to monitor and control all manual irrigation from one location

- Irrigation queue of operating, soaking or pending stations
- Flow Alarms monitoring and healing
- Start Programs and/or Stations
- Cancel All irrigation
- Advance selected station
- Review Events for the controller
- Review and initiate Diagnostics for the controller
- Monitor status of Weather Sensors and Master Valves

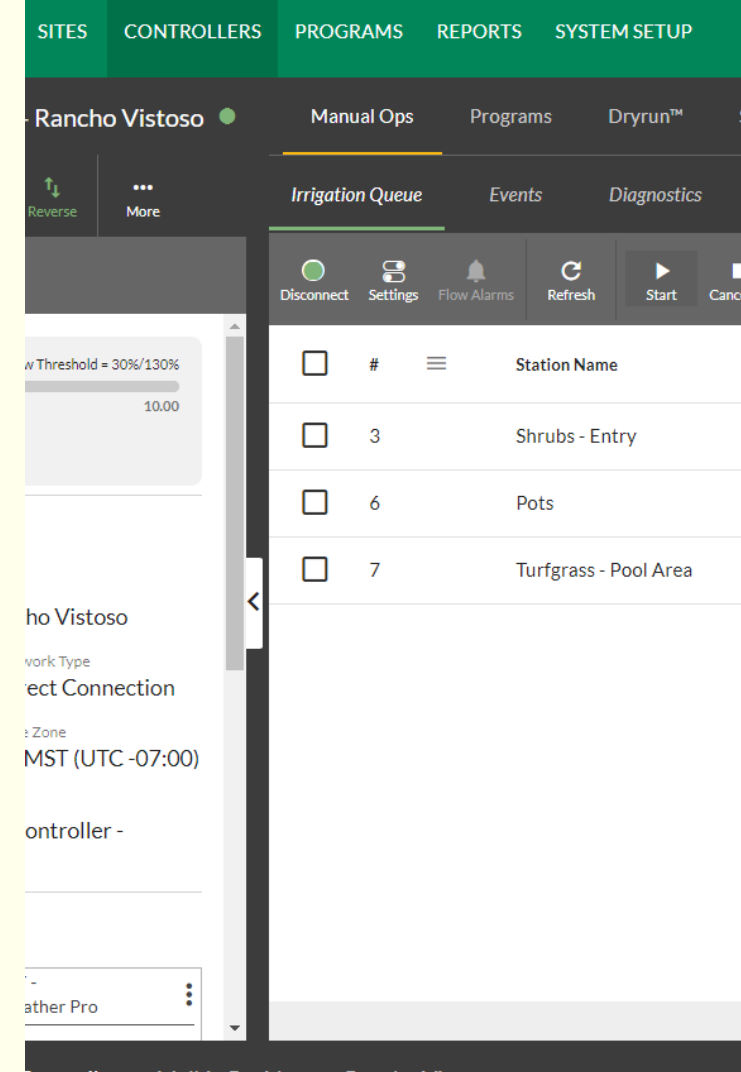

Controllers > Malkin Residence - Rancho Vistoso

Rain Bird Corporation

#### IQ4 – Manual Ops tab

|                                                                     | EPORTS SYSTEM SETUP                       |                           |           | <b>Ф Δ 1</b> | <b>()</b><br>0 |                | 📢 🎝 😫    |
|---------------------------------------------------------------------|-------------------------------------------|---------------------------|-----------|--------------|----------------|----------------|----------|
| ← Malkin Residence - Rancho Vistoso ● Manual Ops                    | Programs Dryrun™ Stations                 | Master Valves Sensors Map |           |              |                |                |          |
| ✓                                                                   | Events Diagnostics                        |                           |           |              |                |                |          |
| Controller Settings Disconnect Settings                             | low Alarms Refresh Start Cancel All Advan | nce Learn Flow            |           |              |                |                |          |
| Flow Rate Low/High Flow Threshold = 30%/130%                        | Station Name                              | ≡ Status                  | ≡ Program |              | ≡              | Source         | =        |
| 0 10.00 Actual: 0.00 gal/min (0.00%) 3 Expected: 0.00 gal/min       | Shrubs - Entry                            | Ō 8 min 35 sec            | 1         |              |                | Auto Program   |          |
| Site Name 6                                                         | Pots                                      | Ō 10 min 35 sec           | 3         |              |                | Auto Program   |          |
| Malkin Test Site                                                    | Turfgrass - Pool Area                     | Ō 28 min 41 sec           | 5         |              |                | Manual Program |          |
| Controller Type Network Type LXME2 Direct Connection                |                                           |                           |           |              |                |                |          |
| SIM Expires Time Zone<br>- USMST (UTC -07:00)                       |                                           |                           |           |              |                |                |          |
| Description<br>Malkin Residence Test Controller -<br>Rancho Vistoso |                                           |                           |           |              |                |                |          |
| View ET Calendar                                                    |                                           |                           |           |              |                |                |          |
| Oro Valley - Global Weather Pro                                     |                                           |                           |           |              |                |                |          |
| Rain Bird Dashboard > Controllers > Malkin Residence - Rancho Vi    | stoso                                     |                           |           |              |                |                | <b>(</b> |
| Apr-24                                                              | Rain Bird Corporation                     | )                         |           |              |                |                | 3        |

IQ4 – Manual Ops tab

### Setup items to complete before fully using the Manual Ops Tab

#### Controller Setup

- Flow Sensors
- Master Valves
- Stations
- Programs
- Controller Level SimulStations
- FloManager
- FloWatch
- Controller parameters (Auto/Off, Auto Sync, Scheduled Sync, etc.)

| • | Manu       | ial Ops       | rograms        | Dryrun™     | Statio     | ons           | Master Valves   |
|---|------------|---------------|----------------|-------------|------------|---------------|-----------------|
|   | Irrigatio  | n Queue       | Events         | Diagnostics |            |               |                 |
|   | Disconnect | Settings Flow | Alarms Refresh | ►<br>Start  | Cancel All | ►►<br>Advance | 🗮<br>Learn Flow |
| Î |            | # ≡           | Station Na     | me          |            | ≡             | Status          |
| L |            | 3             | Shrubs - E     | Entry       |            |               | Ō 8 mir         |
| L |            | 6             | Pots           |             |            |               | Ō 10 m          |
|   |            | 7             | Turfgrass      | - Pool Area |            |               | Ō 28 m          |
|   |            |               |                |             |            |               |                 |
|   |            |               |                |             |            |               |                 |

#### RAIN BIRD. IQ4 – Manual Ops tab

#### Program Setup

- Start time(s)
- Day(s) of operation
- Program Level SimulStations
- ET Adjust, Program Adjust

#### Station Setup

- Flow rate(s)
  - Manual
  - Learned flow
- Base Runtime(s)
- Decoder/IVM addresses
- FloZone assignments

| Manual Ops <b>Programs</b> Di    | ryrun™ Stations Master Valves | Sensors Map                |                                                        |
|----------------------------------|-------------------------------|----------------------------|--------------------------------------------------------|
| Column List Stop All Calculate   |                               |                            |                                                        |
|                                  |                               |                            |                                                        |
|                                  | ii Shrubs - low water use 🖌   | II Trees - low water use   | Í                                                      |
| Stations <u>Filter</u> Y         | Adv. ET FCST Su M T W th F Sa | Adv.ETFCST SuMTWIFF Sa     |                                                        |
| Hide Program Details 🗞           | Start Time (1) 🔇 6:00 AM 💽    | Start Time (1) 🔇 6:00 AM 🔘 |                                                        |
| View Station Details             |                               |                            | ÷                                                      |
| 1 Shrubs - Garage                | Projected Time (Start/End)    | Projected Time (Start/End) |                                                        |
| 2 Trees - Garage                 |                               |                            |                                                        |
| 3 Shrubs - Entry                 |                               |                            |                                                        |
| 4 Trees - Entry                  | Program Adjust *              | Program Adjust *           |                                                        |
| 5 Fountain Perennial Flowers - E | 100                           | 100                        |                                                        |
| 6 Pots                           | Simultaneous Stations *       | Simultaneous Stations *    |                                                        |
| 7 Turfgrass - Pool Area          | 1                             | 5                          |                                                        |
| 8 Turfgrass - North - Rear Yard  | Dolay Rotwoon Stations        | Dalay Raturaan Stations    |                                                        |
| 9 Turfgrass - South - Rear Yard  | Delay between stations        | Delay between stations     |                                                        |
| 10 Raised Planter - Rear Yard    |                               |                            |                                                        |
| 11 Pool Fill                     | hr min sec                    | hr min sec                 |                                                        |
| 12 Station 012                   | Advanced ET                   | Advanced ET                | Dryrun <sup>™</sup> Stations Master Valves Sensors Map |
|                                  |                               |                            |                                                        |
|                                  | 4                             |                            | Advance                                                |

|   | #≡ | Station Name $\equiv$               | Status 🗮          | Run Time 😑 | $Programs \equiv$ | Landscape 🗮                      |
|---|----|-------------------------------------|-------------------|------------|-------------------|----------------------------------|
|   | 1  | Shrubs -<br>Garage                  | Idle              | 00:48:59   | 1                 | User Shrubs<br>- Point<br>Source |
|   | 2  | Trees - Garage                      | Idle              | 00:09:04   | 2                 | Use Trees -<br>Point<br>Source   |
|   | 3  | Shrubs - Entry                      | -                 | 00:48:59   | 1                 | User Shrubs<br>- Point<br>Source |
|   | 4  | Trees - Entry                       | Idle              | 01:34:14   | 2                 | Use Trees -<br>Point<br>Source   |
|   | 5  | Perennial<br>Flowers -              | Idle              | 00:00:00   | 7                 | Use Shrubs<br>- Inline Drip      |
|   | 6  | Pots                                | 0 8 min 27<br>sec | 00:08:00   | 3                 | Use Shrubs<br>- Point<br>Source  |
|   | 7  | Turfgrass -<br>Pool Area            | -                 | 00:09:28   | 5                 | TifGrand<br>Turfgrass            |
|   | 8  | Turfgrass -<br>North - Rear<br>Yard | Idle              | 00:19:31   | 6                 | BOB Sod<br>Turfgrass             |
|   | 9  | Turfgrass -<br>South - Rear<br>Yard | Idle              | 00:19:31   | 6                 | BOB Sod<br>Turfgrass             |
|   | 10 | Raised Planter<br>- Rear Yard       | Idle              | 00:10:12   | 4                 | us - Point<br>Source             |
| 4 |    |                                     |                   |            |                   |                                  |

### RAIN BIRD. IQ4 – Manual Ops

#### Using the Manual Ops Tab

The Manual Operations tab provides software tools to help you remotely control the operation of controllers using the IQ4 Software.

#### Manual Operations include:

- Managing the irrigation queue by starting a station or program, or by cancelling irrigation
- Viewing and changing current settings
- Flow Alarm identification and healing alarms
- Using special commands: i.e. downloading updated firmware to satellite controllers and viewing controller event logs
- *Tip: It is best to connect to the controller first, before attempting any manual commands*

|   | Manu            | ial Ops    | Programs           | Dryrun™     | Stations      |             | Master Valves   |
|---|-----------------|------------|--------------------|-------------|---------------|-------------|-----------------|
|   | Irrigation      | n Queue    | Events             | Diagnostics |               |             |                 |
|   | O<br>Disconnect | Settings F | low Alarms Refresh | ►<br>Start  | Cancel All Ad | ▶►<br>vance | 🗱<br>Learn Flow |
|   |                 | # ≡        | Station Na         | me          |               |             | Status          |
|   |                 | 3          | Shrubs - E         | Entry       |               |             | ر ً 8 min 35 se |
|   |                 | 6          | Pots               |             |               |             | Ō 10 min 35     |
|   |                 | 7          | Turfgrass          | - Pool Area |               |             | Ō 28 min 41     |
| Ì |                 |            |                    |             |               |             |                 |

#### IQ4 – Manual Ops - Irrigation Queue Tab

| GRAMS DEC | OPTS SYSTEM SETU           | Р                  |          |                  |         |         | <b>\$</b> 1 | ∆<br>18 | <b>(3)</b><br>0 | <ul><li>⊗</li><li>12</li></ul> | <b>O</b> 2 | <b>æ</b> 2 |
|-----------|----------------------------|--------------------|----------|------------------|---------|---------|-------------|---------|-----------------|--------------------------------|------------|------------|
| Manua     | I Ops Frograms             | Dryrun™            | Stations | Master Valves    | Sensors |         |             |         |                 |                                |            |            |
| Irrigatio | n Queue Events             | Diagnostics        |          |                  |         |         |             |         |                 |                                |            |            |
|           | Phow Auannas Refresh Start | Cancel All Advance |          |                  |         |         |             |         |                 |                                |            |            |
| □ #       | Station Name               |                    |          | Status           |         | Program |             | 5       | Source          |                                |            |            |
| 1         | Shrubs - Garage            |                    |          | 🔿 45 min 55 sec  |         | А       |             | ٩       | Manual Progra   | im                             |            |            |
| 2         | Trees - Garage             |                    |          | Pending          |         | В       |             | ٩       | Manual Progra   | im                             |            |            |
| 🔲 з       | Shrubs - Entry             |                    |          | () 45 min 55 sec |         | А       |             | ٩       | Manual Progra   | am                             |            |            |
| 4         | Trees - Entry              |                    |          | Pending          |         | В       |             | ١       | Manual Progra   | im                             |            |            |
| 6         | Pots - Planters            |                    |          | Ō-               |         | С       |             | Å       | Auto Program    |                                |            |            |

#### IQ4 – Manual Ops - Irrigation Queue Tab

- Connect/Disconnect button: Makes a manual connection to the controller
- Settings button: displays (no editing) the controller settings
- Flow Alarm button: If there are any flow alarms, a red exclamation point will be displayed. Clicking the button will open the Flow Alarm dialog box to disposition
- Refresh button: Current settings and Irrigation Queue will update immediately
- Start button: Starts Program(s) or starts station(s)
  - Manual Start Station Activates one or more stations immediately
  - Manual Start Program Starts one or more programs immediately
- Cancel All button: Stops all irrigation on the controller immediately
- Advance button: Stops the selected station and activates the next pending station immediately
- Learned Flow button: initiates the Learned Flow function for the selected stations.

|   | Manu       | ial Ops  | Pro        | grams        | Dryrun™     | Stati      | ons           | Master Va       | alves       |
|---|------------|----------|------------|--------------|-------------|------------|---------------|-----------------|-------------|
|   | Irrigation | n Queu   | e Ev       | vents        | Diagnostics | 5          |               |                 |             |
|   | Disconnect | Settings | Flow Alarn | C<br>Refresh | ►<br>Start  | Cancel All | ►►<br>Advance | 🗱<br>Learn Flow |             |
|   |            | #        | ≡          | Station Na   | me          |            | =             | Sta             | tus         |
|   |            | 3        |            | Shrubs - E   | intry       |            |               | Ō               | 8 min 35 se |
|   |            | 6        |            | Pots         |             |            |               | Ō               | 10 min 35   |
| < |            | 7        |            | Turfgrass    | - Pool Area |            |               | Ō               | 28 min 41   |
|   |            |          |            |              |             |            |               |                 |             |
|   |            |          |            |              |             |            |               |                 |             |

#### IQ4 – Manual Ops - Irrigation Queue Tab

- Once connected, the IQ Software retrieves Current Settings from the device:
- Satellite Status The satellite can be either Auto (automatic) or Off. If the satellite is Off, watering is suspended. It does not mean that there is no power to the device.
- Rain Delay The number of days remaining in a Rain Delay, as physically stored in satellite controller memory.
- Sensor Switch Status This indicates the position of the Sensor Switch
- Sensor Status Indicates the current status of watering based on the status of the installed sensor. The values are either Normal or Watering Suspended, along with the name of the sensor.
- Mode Current irrigation mode
- FloWatch Current state of FloWatch
- FloManager Current state of FloManager
- 2-Wire Path (ESP-LXIVM/ESP-LXD only) Current state of 2-Wire Path

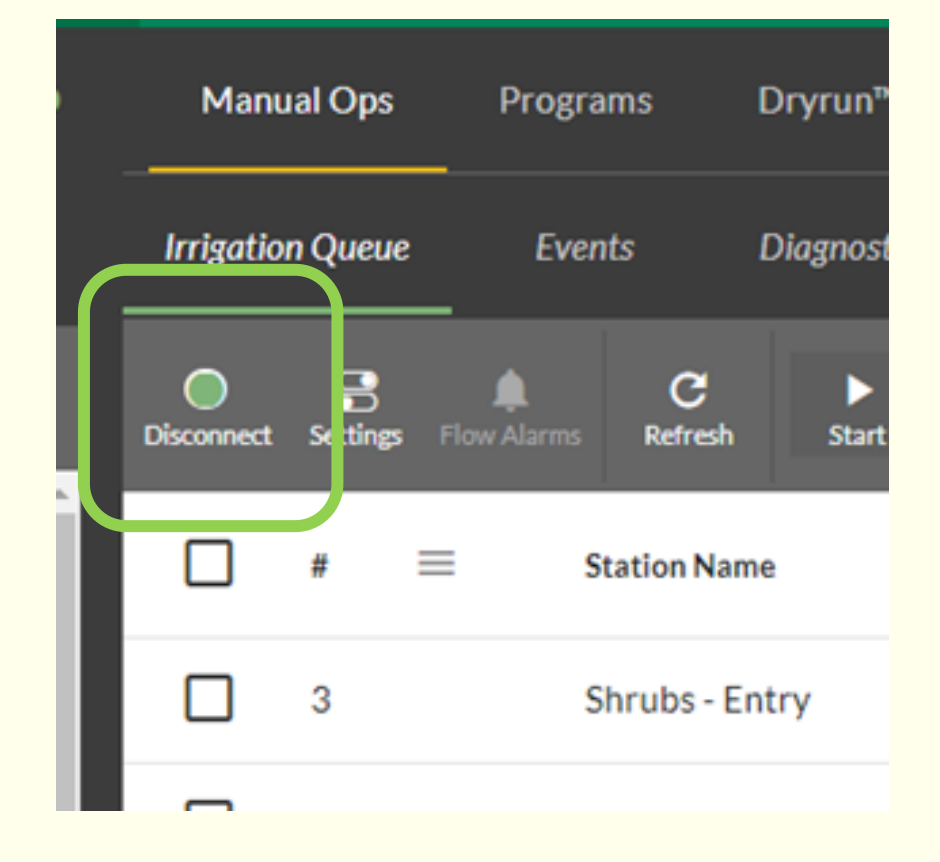

#### IQ4 – Manual Ops – Events Tab

|                                                                           | PROGRAMS REPORTS SYSTEM SETUP                                                             | ¢<br>2 | ∆<br>1              | <b>(3)</b><br>0 | <b>(x)</b> | 0<br>•                             | ļ 🙎      |   |
|---------------------------------------------------------------------------|-------------------------------------------------------------------------------------------|--------|---------------------|-----------------|------------|------------------------------------|----------|---|
| ← Malkin Residence - Rancho Vistoso                                       | Manual Ops Programs Dryrun™ Stations Master Valves Sensors Map                            |        |                     |                 |            |                                    |          |   |
| ✓                                                                         | Irrigation Queue Events Diagnostics                                                       |        |                     |                 |            |                                    |          |   |
| Controller Settings                                                       | Suays Start 04/20/2024 	☐ End 04/23/2024 	☐ Alarms(+2) - ACKNOWL                          | EDGE   | ACKNOWL             | EDGE ALL        | EXPOR      | т то сѕѵ                           |          |   |
| Site Name<br>Malkin Test Site                                             | □ Date/Time                                                                               | =      | Site                |                 | ≡ :        | Source                             | =        |   |
| Name<br>Malkin Residence - Rancho Vistoso<br>Controller Type Network Type | O4/23/2024 9:33 AM Station006 #006 turning off Inform                                     | nation | Malkin              | Test Site       |            | Malkin Residence<br>Rancho Vistoso |          |   |
| LXME2 Direct Connection SIM Expires Time Zone - USMST (UTC -07:00)        | 04/23/2024 9:33 AM         Flow detected during Manual MV Watering Window.         Inform | nation | Malkin              | Test Site       |            | Malkin Residence<br>Rancho Vistoso |          |   |
| Description<br>Malkin Residence Test Controller -<br>Rancho Vistoso       | O4/23/2024 9:32 AM Station006 #006 turning on Inform                                      | nation | Malkin <sup>®</sup> | Test Site       |            | Malkin Residence<br>Rancho Vistoso |          |   |
| View ET Calendar                                                          | O4/23/2024 9:22 AM Program 5 finished Inform                                              | nation | Malkin <sup>-</sup> | Test Site       |            | Malkin Residence<br>Rancho Vistoso |          |   |
| CURRENT CONDITIONS                                                        | O4/23/2024 9:22 AM Station007 #007 turning off Inform                                     | nation | Malkin              | Test Site       |            | Malkin Residence<br>Rancho Vistoso |          |   |
| 61.9°F                                                                    | O4/23/2024 9:20 AM Flow detected during Manual MV Watering Window. Inform                 | nation | Malkin              | Test Site       |            | Malkin Residence<br>Rancho Vistoso |          |   |
| S                                                                         |                                                                                           |        |                     |                 |            | 0/30                               | selected |   |
| Rain Bird Dashboard > Controllers > Malkin Res                            | dence - Rancho Vistoso                                                                    |        |                     |                 |            |                                    | (        | 9 |

#### IQ4 – Manual Ops – Events Tab

• Displays Events for the past 7 days for just this controller

| Irrigati | on Queue Events            | Diagnostics                                        |    |             |                  |      |                                      |   |   |
|----------|----------------------------|----------------------------------------------------|----|-------------|------------------|------|--------------------------------------|---|---|
| 3 day    | /s <del>-</del> Start 04/2 | 20/2024 🖬 End 04/23/2024 🖬 Alarms(+2) <del>-</del> | AC | KNOWLEDGE   | ACKNOWLEDGE ALL  | EXPO | DRT TO CSV                           |   |   |
|          | Date/Time $\equiv$         | Description                                        | =  | Туре 📃      | Site             | =    | Source                               | = |   |
|          | 04/23/2024 9:33 AM         | Station006 #006 turning off                        |    | Information | Malkin Test Site |      | Malkin Residence -<br>Rancho Vistoso |   |   |
|          | 04/23/2024 9:33 AM         | Flow detected during Manual MV Watering Window.    |    | Information | Malkin Test Site |      | Malkin Residence -<br>Rancho Vistoso |   |   |
|          | 04/23/2024 9:32 AM         | Station006 #006 turning on                         |    | Information | Malkin Test Site |      | Malkin Residence -<br>Rancho Vistoso |   |   |
|          | 04/23/2024 9:22 AM         | Program 5 finished                                 |    | Information | Malkin Test Site |      | Malkin Residence -<br>Rancho Vistoso |   |   |
|          | 04/23/2024 9:22 AM         | Station007 #007 turning off                        |    | Information | Malkin Test Site |      | Malkin Residence -<br>Rancho Vistoso |   |   |
|          | 04/23/2024 9:20 AM         | Flow detected during Manual MV Watering Window.    |    | Information | Malkin Test Site |      | Malkin Residence -<br>Rancho Vistoso |   | - |

Rain Bird Corporation

#### IQ4 – Manual Ops – Diagnostics Tab

| CONTROLLERS                                                                                                    | PROGRAMS REPORTS SYSTEM SETUP                                                                                                    |                                                                                                    | <b>\$</b>                                                                                                    | <b>∆</b><br>₃                                                                | <b>(3)</b><br>0                                      | <b>(3)</b><br>12 |              | <b>1</b>            | <mark>4</mark> 2 |           |  |  |
|----------------------------------------------------------------------------------------------------|----------------------------------------------------------------------------------------------------|----------------------------------------------------------------------------------------------------|----------------------------------------------------------------------------------------------------|------------------------------------------------------------------------------|------------------------------------------------------|------------------|--------------|---------------------|------------------|-----------|--|--|
| ← ESP-LXIVM Pro Client -ESP-LXME2<br>Server                                                                                                    | Manual Ops Programs Dryrun™ St.<br>                                                                                                |                                                                                                    |                                                                                                    |                                                                              |                                                      |                  |              |                     |                  |           |  |  |
| ↓         ↓         ↓         ···           Edit         Logs         Sync         Reverse         More                                                                                                    | Irrigation Queue Events Diagnostics                                                                                                |                                                                                                    |                                                                                                    |                                                                              |                                                      |                  |              |                     |                  |           |  |  |
| Controller Settings                                                                                                    |                                                                                                    |                                                                                                    |                                                                                                    |                                                                              |                                                      |                  |              |                     |                  |           |  |  |
| Flow Rate Low/High Flow Threshold = 0%/0%                                                                                                    | Weather Sensor Status (Last Updated: 04/23/2024 11:06 AM)                                                                          | Master Valve Status (Last                                                                                                    | Jpdated: 04/23/2024 11:06 A                                                                                                    | M)                                                                           |                                                      | Contro           | oller Output | (Last Updated       | : 04/23/2024 :   | 11:06 AM) |  |  |
| Actual: 0.00 gal/min (0.00%)<br>Expected: 0.00 gal/min View Details >                                                                                                    | Name Status                                                                                                    | Name<br>Master Valve 001                                                                                                    | Type<br>Normally Open                                                                                                    | Status<br>Closed                                                             | MV Water Window                                      | Curr             | ent          | 0 mA                | • 1 - 400 mA     |           |  |  |
| Site Name Product Manager Test Controllers Name ESP-LXIVM Pro Client -ESP-LXME2 Server Controller Type Network Type LX-IVM Pro IQNet <sup>Th*</sup> Client SIM Expires Time Zone - USMST (UTC -07:00) Description | Rain Nucleo SuitchHoritoringWeather 2InactiveWeather 3InactiveWeather 4InactiveWeather 5InactiveWeather 6InactiveWeather 7Inactive | Master Valve 002<br>Master Valve 003<br>Master Valve 003<br>Master Valve 004<br>Master Valve 005<br>Master Valve 006<br>Master Valve 007<br>Master Valve 008<br>Master Valve 009<br>Master Valve 010 | Normally Closed<br>Normally Closed<br>Normally Open<br>Normally Open<br>Normally Open<br>Normally Open<br>Normally Open<br>Normally Closed | Closed<br>Closed<br>Closed<br>Closed<br>Closed<br>Closed<br>Closed<br>Closed | Yes<br>Yes<br>Yes<br>Yes<br>Yes<br>Yes<br>Yes<br>Yes | Volta            | ıge          | 0.00 V<br>(expected | over 23 V)       | ,         |  |  |
| View ET Calendar<br>WEATHER FORECAST-<br>Oro Valley - GW-Pro<br>CURRENT CONDITIONS<br>N<br>N<br>N<br>N<br>N<br>N<br>N<br>N                                                                                        | troller > ESP-1 XIV/M Pro Client - ESP-1 XME2 Server                                                                               |                                                                                                    |                                                                                                    |                                                                              |                                                      |                  |              |                     |                  |           |  |  |

Rain Bird Corporation

#### IQ4 – Manual Ops – Diagnostics Tab

Diagnostics display – ESP-LXME/ESP-LXME2

- Displays the local sensor name and status
- Displays the Master Valve name, type and status along with the Master Valve Water Window setup

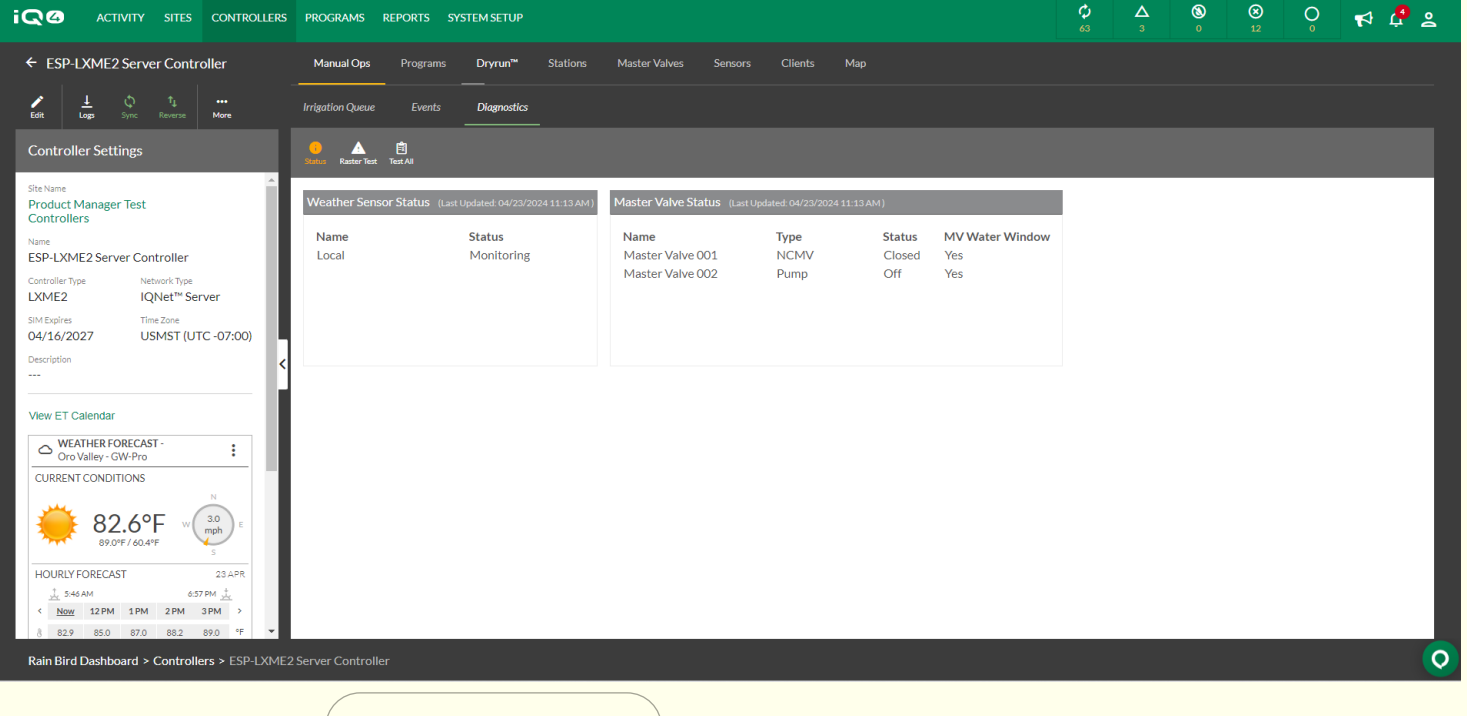

#### IQ4 – Manual Ops – Diagnostics Tab

Diagnostics display – ESP-LXD

- Displays the local and 2-wire sensor name and status
- Displays the Master Valve(s) name, type and status along with the Master Valve Water Window setup
- Displays the Line Survey Status including voltage and current

|                                                  | ograms reports syst                   | EMSETUP                     |        |                     |         |  | ¢<br>62 | ∆<br>18 | <b>(3)</b><br>0 | 8<br>12 | æ |
|--------------------------------------------------|---------------------------------------|-----------------------------|--------|---------------------|---------|--|---------|---------|-----------------|---------|---|
|                                                  | Manual Ops                            | Programs Dryrun'            | ™ Stat | tions Master Valves | Sensors |  |         |         |                 |         |   |
|                                                  |                                       |                             |        |                     |         |  |         |         |                 |         |   |
|                                                  | Irrigation Queue I                    | events Diagnostics          |        |                     |         |  |         |         |                 |         |   |
|                                                  |                                       |                             | _      |                     |         |  |         |         |                 |         |   |
| Controller Settings                              | ()<br>Status                          |                             |        |                     |         |  |         |         |                 |         |   |
| Flow                                             | Weather Sensor Status (La             | st Updated: 11/18/2021 8:1: | 2AM)   |                     |         |  |         |         |                 |         |   |
| 0 10                                             | Name                                  | Status                      |        |                     |         |  |         |         |                 |         |   |
| Actual Flow Rate:                                | Local Sensor                          | Monitoring                  |        |                     |         |  |         |         |                 |         |   |
| Expected Flow Rate: 0 gal/min                    | Weather 1                             | Inactive                    |        |                     |         |  |         |         |                 |         |   |
| New                                              | Weather 2                             | Inactive                    |        |                     |         |  |         |         |                 |         |   |
| ESP-LXD Client Controller for ESP-<br>LXME2      | Weather 3                             | Inactive                    |        |                     |         |  |         |         |                 |         |   |
| Controller Type IQNet Type<br>LXD IQNet™ Client  |                                       |                             |        |                     |         |  |         |         |                 |         | _ |
| SIM Expires                                      |                                       |                             |        |                     | _       |  |         |         |                 |         |   |
| · ·                                              | Master Valve Status (Last U           | pdated: 11/18/2021 8:12 AN  | 1)     |                     |         |  |         |         |                 |         |   |
|                                                  | Name                                  | Туре                        | Status | MV Water Window     |         |  |         |         |                 |         |   |
| <                                                | Master Valve 001                      | Normally Closed             | Closed | No                  |         |  |         |         |                 |         |   |
|                                                  | Master Valve 002                      | Normally Closed             | Closed | NO                  |         |  |         |         |                 |         |   |
|                                                  | Master Valve 003                      | Normally Closed             | Closed | No                  |         |  |         |         |                 |         |   |
|                                                  | Master Valve 004                      | Normally Closed             | Closed | No                  |         |  |         |         |                 |         |   |
|                                                  | inductor valve oos                    | Normany closed              | ciosca |                     |         |  |         |         |                 |         |   |
|                                                  |                                       |                             |        |                     |         |  |         |         |                 |         |   |
|                                                  | Line Survey (Last Updated 11)         | (18/2021 8·12 AM)           |        |                     |         |  |         |         |                 |         |   |
|                                                  | (Last opcared: 11)                    | D D                         |        |                     |         |  |         |         |                 |         |   |
|                                                  | Voltage 1 15                          | v в<br>о 15.8               |        |                     |         |  |         |         |                 |         |   |
|                                                  | Voltage 2 -20                         | 5 -20.5                     |        |                     |         |  |         |         |                 |         |   |
|                                                  | Milliamps 1                           | 15 15                       |        |                     |         |  |         |         |                 |         |   |
|                                                  | · · · · · · · · · · · · · · · · · · · |                             |        |                     |         |  |         |         |                 |         |   |
|                                                  | Temperature OK                        |                             |        |                     |         |  |         |         |                 |         |   |
|                                                  | Current OK                            |                             |        |                     |         |  |         |         |                 |         |   |
|                                                  | Overload Not Ol                       | к                           |        |                     |         |  |         |         |                 |         | _ |
| Rain Bird Dashboard > Controllers > ESP-LXD Clie | ent Controller for ESP-LXME2          |                             |        |                     |         |  |         |         |                 |         |   |
|                                                  |                                       |                             |        |                     |         |  |         |         |                 |         |   |

#### IQ4 – Manual Ops – Diagnostics Tab

Diagnostics display – ESP-LXIVM/LXIVM Pro

- Displays the local and 2-wire sensor name and status
- Displays the Master Valve(s) name, type and status along with the Master Valve Water Window setup
- Displays the Controller Output status including voltage and current

|                                                                                                    | S PROGRAMS REPORTS SYSTEM SETUP                                                                                                    |                                                                                                  |                                                                                       |                                                |                                 | ¢<br>63 | ▲<br>₃      | <b>(3)</b><br>0        | 8<br>12         |             | r 🖓 | • <u>°</u> |
|----------------------------------------------------------------------------------------------------|----------------------------------------------------------------------------------------------------|--------------------------------------------------------------------------------------------------|---------------------------------------------------------------------------------------|------------------------------------------------|---------------------------------|---------|-------------|------------------------|-----------------|-------------|-----|------------|
| ← ESP-LXIVM Pro Client -ESP-LXME2<br>Server                                                                 | Manual Ops Programs Dryrun™                                                                                                    | Stations Master Valves                                                                           | Sensors Map                                                                           |                                                |                                 |         |             |                        |                 |             |     |            |
| Logs Sync Reverse More                                                                                      | Irrigation Queue Events Diagnostics                                                                                                    |                                                                                                  |                                                                                       |                                                |                                 |         |             |                        |                 |             |     |            |
| Controller Settings                                                                                         | , Calus Test All Device Status Ping Test Short Report                                                                                                    |                                                                                                  |                                                                                       |                                                |                                 |         |             |                        |                 |             |     |            |
| Flow Rate Low/High Flow Threshold = 0%/0%                                                                   | Weather Sensor Status (Last Updated: 04/23/2024 11:06 A                                                                                                    | Master Valve Status (Las                                                                         | t Updated: 04/23/2024 11:06 A                                                         | JM)                                            |                                 | Contro  | iller Outpu | I <b>t</b> (Last Updat | ted: 04/23/2024 | ‡ 11:06 AM) |     |            |
| 0 10.00 Actual: 0.00 gal/min (0.00%) Expected: 0.00 gal/min <u>View Details &gt;</u>                        | NameStatusRain Freeze SwitchPrevent                                                                                                    | Name<br>Master Valve 001                                                                         | <b>Type</b><br>Normally Open                                                          | Status<br>Closed                               | MV Water Window<br>Yes          | Curr    | ent         | 0 mA<br>(expect        | :ed: 1 - 400 m/ | Α)          |     |            |
| Site Name<br>Product Manager Test<br>Controllers<br>Name<br>ESP-LXIVM Pro Client -ESP-LXME2<br>Server       | Rain Switch         Monitoring           Weather 2         Inactive           Weather 3         Inactive           Weather 4         Inactive           Weather 5         Inactive           Weather 6         Inactive | Master Valve 002<br>Master Valve 003<br>Master Valve 004<br>Master Valve 005<br>Master Valve 007 | Normally Closed<br>Normally Open<br>Normally Closed<br>Normally Open<br>Normally Open | Closed<br>Closed<br>Closed<br>Closed<br>Closed | Yes<br>Yes<br>Yes<br>Yes<br>Yes | Volta   | ge          | 0.00 ∨<br>(expect      | ed over 23 V)   |             |     |            |
| Controller Type Network Type<br>LX-IVM Pro IQNet™ Client<br>SIM Expires Time Zone<br>LISENST (LITC - 07/00) | Weather 7 Inactive                                                                                                    | Master Valve 007<br>Master Valve 008<br>Master Valve 009<br>Master Valve 010                     | Normally Open<br>Normally Open<br>Normally Closed                                     | Closed<br>Closed<br>Closed                     | Yes<br>Yes<br>Yes               |         |             |                        |                 |             |     |            |
| Description                                                                                                 |                                                                                                    |                                                                                                  |                                                                                       |                                                |                                 |         |             |                        |                 |             |     |            |
| View E 1 Calendar           WEATHER FORECAST -         :           Oro Valley - GW-Pro         :            |                                                                                                    |                                                                                                  |                                                                                       |                                                |                                 |         |             |                        |                 |             |     |            |
|                                                                                                    |                                                                                                    |                                                                                                  |                                                                                       |                                                |                                 |         |             |                        |                 |             |     |            |
| Rain Bird Dashboard > Controllers > Server Co                                                               | ntroller > ESP-LXIVM Pro Client -ESP-LXME2 Server                                                                                                    |                                                                                                  |                                                                                       |                                                |                                 |         |             |                        |                 |             |     | 0          |
|                                                                                                    |                                                                                                    |                                                                                                  |                                                                                       |                                                |                                 |         |             |                        |                 |             |     |            |

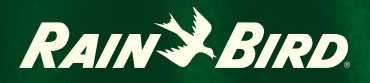

# Frequently Asked Questions